## How to Use the Stripe Dispute Dashboard

07/24/2024 5:00 pm EDT

When a Stripe dispute (also known as a chargeback) is created, a notification is sent to your Message Center to alert you of the newly filed dispute.

| dr chrono                          |                             |                                                                       | ▼ You are in a customer's accou                                                                                                    | nti 🚨 Stripe Test 👻                 | Amit Roy (amit56r)        |
|------------------------------------|-----------------------------|-----------------------------------------------------------------------|----------------------------------------------------------------------------------------------------|-------------------------------------|---------------------------|
| Schedule Clinical Patients Reports | Billing Account Help        | * X                                                                   |                                                                                                    | Search                              | <b>⊵</b> , ≡ +            |
| ALL MESSAGES   ALL MESSAGES  48    | K Back to Messages          | ark as Unread Archive Message                                         |                                                                                                    | < > Search Messa                    | iges Q                    |
| ★ Starred                          | B Patient Payment D         | ispute Was Initiated Today                                            | y .                                                                                                    |                                     | Create task               |
| III All Messages 100               |                             |                                                                       |                                                                                                    |                                     |                           |
| FAX O                              | From: drchrono              |                                                                       |                                                                                                    | Monda                               | ay, July 16, 2018 1:39 PM |
| ➔ Incoming Fax                     | A View associated patient T | form (Voldemort) M. Biddle                                            | tit Log                                                                                                    |                                     | 5~                        |
| ← Outgoing Fax                     |                             |                                                                       | an read                                                                                                    |                                     |                           |
| LAB RESULTS O                      | Notes                       |                                                                       |                                                                                                    |                                     |                           |
|                                    |                             |                                                                       |                                                                                                    |                                     |                           |
| Ge eBx Requests                    |                             |                                                                       |                                                                                                    |                                     |                           |
| REFERRALS O                        |                             |                                                                       |                                                                                                    |                                     |                           |
| ← Outbound Referrals               | + Add                       |                                                                       |                                                                                                    |                                     |                           |
| Contacts ONPATIENT O               |                             | We are writing to inform you that<br>bank has returned the payment to | your patient, Tom Marvolo Riddle (RITO000001), has filed a credit card payment dispute. The cardholder disputed this charge with the<br>o them. This disputed amount and a \$15.00 fee will be deducted from your account within a day. You may be able to recover your fund | ir bank and the<br>is by responding |                           |
| Online Appointments                |                             | to the dispute.                                                       |                                                                                                    |                                     |                           |
| Patient Message                    |                             | Tom Marvolo Riddle [RITO00000                                         | 1]                                                                                                    |                                     |                           |
| <ul> <li>Sent Message</li> </ul>   |                             | DISPUTE AMOUNT                                                        |                                                                                                    |                                     |                           |
| TASKS NEW TASK O                   |                             | \$78.0                                                                |                                                                                                    |                                     |                           |
| ≡ My Tasks                         |                             | YOU MUST RESPOND BY THE                                               | DATE LISTED BELOW OR THE DISPUTE WILL RESULT IN A DEFAULT JUDGEMENT IN FAVOR OF THE DISPUTING PARTY.                                                                                                    |                                     |                           |
| DIRECT MESSAGES 0                  | Stripe Test                 |                                                                       |                                                                                                    | Jul 16,                             | , 1:39 p.m.               |
| Outbound Direct Meanages           |                             | 1) Copy of receipt                                                    | THE THE DISPOTE WE SUGGEST TOU PROVIDE THE POLLOWING MATERIAL:                                                                                                    |                                     |                           |
| - Outbound Direct measages         |                             | 2) Date and timestamp of appoint                                      | tment                                                                                                    |                                     |                           |
| Reorder menu                       |                             | <ol> <li>4) Additional guidance on how to</li> </ol>                  | respond to a dispute can be found here                                                                                                    |                                     |                           |
| Customize Workflow                 |                             | Click here to View-and-Respond                                        |                                                                                                    |                                     |                           |
|                                    |                             | We realize how frustrating this ca                                    | n be and we're here to help with any step along the way. Just reply to ruth@drchrono.com if you have questions.                                                                                                    |                                     |                           |
|                                    |                             | Best,                                                                 |                                                                                                    |                                     |                           |
|                                    |                             | The DrChrono Team                                                     |                                                                                                    |                                     |                           |

To view the details of a filed dispute, hover over the **Billing** tab and select **OnPatient Payments** to access the Stripe Dashboard.

| dr chrono                                                                                                    |                                                                                                    |                                                                                                    |                                                                                                    |
|----------------------------------------------------------------------------------------------------|----------------------------------------------------------------------------------------------------|----------------------------------------------------------------------------------------------------|----------------------------------------------------------------------------------------------------|
| Schedule Clinical Patients Rep                                                                                                    | orts Billing Account                                                                                                    | Help 🚼 🔀                                                                                                    |                                                                                                    |
| Billing Summary         Live Claims Feed         Patient Payments (beta)         Day Sheet         Transactions         Remittance Reports         Unmatched ERAs         Accounts Receivable         Patient Statements         Product / Procedure         Balance / Ledger | BILLING<br>Billing Summary<br>Live Claims Feed<br>Patient Payments (Beta)<br>Day Sheet<br>Transactions<br>Remittance Reports<br>Unmatched ERAs<br>Accounts Receivable<br>Patient Statements<br>Product/Procedure<br>Patient Balance Ledger<br>Fee Schedule<br>Underpaid Items<br>Adjustment Master<br>Sales Tax<br>Onpatient Payments | BUSINESS INTELLIGENCE<br>Denial Analysis 2.0<br>Payment Analysis 2.0<br>CODING<br>Code Search<br>New Custom Procedure<br>Custom Procedures<br>ENROLLMENTS<br>Bulk Edit Payer IDs<br>Insurance Setup<br>Payer Search | ts Disputes  - \$  ayouts to your bank account occur 2 days af  Amount Charged  \$78.00  \$55.00  \$5.00 |
| Fee Schedule                                                                                                    |                                                                                                    |                                                                                                    | \$10.00                                                                                                  |
| Underpaid Items                                                                                                    | Disputed <b>0</b><br>Disputed <b>0</b>                                                                                                    | Tom (Voldemort) M. Riddle<br>Tom (Voldemort) M. Riddle                                                                                                    | \$39.00<br>\$29.00                                                                                       |
| Adjustment Master                                                                                                    | Disputed                                                                                                    | Tom (Voldemort) M. Riddle                                                                                                    | \$2.00                                                                                                   |
| Sales Tax                                                                                                    | Disputed <b>9</b><br>Disputed <b>9</b>                                                                                                    | Tom (Voldemort) M. Riddle<br>Tom (Voldemort) M. Riddle                                                                                                    | \$5.00<br>\$89.00                                                                                        |
| onpatient Payments                                                                                                    | Disputed                                                                                                    | Tom (Voldemort) M. Riddle                                                                                                    | \$23.00                                                                                                  |
| Billing Log                                                                                                    | Disputed <b>()</b><br>Disputed <b>()</b>                                                                                                    | Tom (Voldemort) M. Riddle<br>Tom (Voldemort) M. Riddle                                                                                                    | \$12.00<br>\$12.00                                                                                       |

The first tab you will see is the **Payments** tab. This tab includes a listing of all your recent Stripe payments including those that are in dispute. The details of any disputed charge are accessible by clicking on the status of the dispute.

| dr chrono                          |                                |                                               |                                               |                 | T You            | are in a customer's account! | 🎍 Stripe Test - Amit Roy (amit56r) Ů |  |  |  |
|------------------------------------|--------------------------------|-----------------------------------------------|-----------------------------------------------|-----------------|------------------|------------------------------|--------------------------------------|--|--|--|
| Schedule Clinical Patients Reports | Billing Account                | t Holp 😓 🔀                                    |                                               |                 |                  |                              | Search 💽 🥶 🛨                         |  |  |  |
|                                    |                                |                                               |                                               |                 |                  |                              |                                      |  |  |  |
| Billing Summary                    | onpatient Pa                   | ayments Payments Deposits I                   | Disputes                                      |                 |                  |                              |                                      |  |  |  |
| Live Claims Feed                   | [                              |                                               |                                               |                 |                  |                              |                                      |  |  |  |
| Patient Payments (bata)            | From                           | 10 Filter by Range: \$                        | - 5                                           |                 |                  |                              |                                      |  |  |  |
| Patient Payments (beta)            | Patient                        | Status: All 👻                                 |                                               |                 |                  |                              |                                      |  |  |  |
| Day Sheet                          |                                |                                               |                                               |                 |                  |                              |                                      |  |  |  |
| Transactions                       | Available:50.00 Percing: 50.00 |                                               |                                               |                 |                  |                              |                                      |  |  |  |
| Remittance Reports                 | Defined Demonstra              | 5                                             |                                               |                 |                  |                              |                                      |  |  |  |
| Unmatched ERAs                     | Patient Payments               | s Fee: 3.50% plus 35¢ per payment. Payouts to | your bank account occur 2 days after the pate | ent is charged  |                  |                              |                                      |  |  |  |
| Associate Resolution               | Export 0                       | Internal -                                    |                                               |                 |                  |                              | 1 - 20 QF 47 🔿                       |  |  |  |
| Accounts Receivable                |                                |                                               |                                               |                 |                  |                              |                                      |  |  |  |
| Patient Statements                 | Status                         | Patient                                       | Amount Charged                                | Processing Fees | Amount Collected | Date of Payment              | Payout Date                          |  |  |  |
| Product / Procedure                | Disputed                       | Tom (Voldemort) M. Riddle                     | \$78.00                                       | \$3.08          | \$74.92          | Jul 16, 2018                 | N/A (disputed)                       |  |  |  |
|                                    | Disputed                       | Tom (Voldemort) M. Riddle                     | \$55.00                                       | \$2.27          | \$52.73          | Jun 29, 2018                 | N/A (disputed)                       |  |  |  |
| Balance / Ledger                   | Disputed                       | Tom (Voldemort) M. Riddle                     | \$5.00                                        | \$0.52          | \$4.48           | Jun 29, 2018                 | N/A (disputed)                       |  |  |  |
| Fee Schedule                       | Disputed                       | Tom (Voldemort) M. Riddle                     | \$10.00                                       | \$0.70          | \$9.30           | Jun 29, 2018                 | N/A (disputed)                       |  |  |  |
|                                    | Disputed                       | Tom (Voldemort) M. Riddle                     | \$39.00                                       | \$1.71          | \$37.29          | Jun 28, 2018                 | N/A (disputed)                       |  |  |  |
| Underpaid Items                    | Disputed                       | Tom (Voldemort) M. Riddle                     | \$29.00                                       | \$1.36          | \$27.64          | Jun 28, 2018                 | N/A (disputed)                       |  |  |  |
| Adjustment Master                  | Disputed                       | Tom (Voldemort) M. Riddle                     | \$2.00                                        | \$0.42          | \$1.58           | Jun 28, 2018                 | N/A (disputed)                       |  |  |  |
|                                    | Disputed                       | Tom (Voldemort) M. Riddle                     | \$5.00                                        | \$0.52          | \$4.48           | Jun 27, 2018                 | N/A (disputed)                       |  |  |  |
| Sales lax                          | Disputed                       | Tom (Voldemort) M. Riddle                     | \$89.00                                       | \$3.46          | \$85.54          | Jun 26, 2018                 | N/A (disputed)                       |  |  |  |
| onpatient Payments                 | Disputed                       | Tom (Voldemort) M. Riddle                     | \$23.00                                       | \$1.15          | \$21.85          | Jun 26, 2018                 | N/A (disputed)                       |  |  |  |
| Dilling Los                        | Disputed                       | Tom (Voldemort) M. Riddle                     | \$12.00                                       | \$0.77          | \$11.23          | Jun 26, 2018                 | N/A (disputed)                       |  |  |  |
| Billing Log                        | Disputed                       | Tom (Voldemort) M. Riddle                     | \$12.00                                       | \$0.77          | \$11.23          | Jun 26, 2018                 | N/A (disputed)                       |  |  |  |
|                                    | Disputed 0                     | Tom (Voldemort) M. Riddle                     | \$10.00                                       | \$0.70          | \$9.30           | Jun 26, 2018                 | N/A (disputed)                       |  |  |  |
|                                    | Disputed 0                     | Draco Malfoy                                  | \$2.00                                        | \$0.42          | \$1.58           | Jun 26, 2018                 | N/A (disputed)                       |  |  |  |
|                                    | Disputed 0                     | Draco Malfoy                                  | \$2.00                                        | \$0.42          | \$1.58           | Jun 26, 2018                 | N/A (disputed)                       |  |  |  |
|                                    | Disputed O                     | Draco Malfov                                  | \$2.00                                        | \$0.42          | \$1.58           | Jun 26, 2018                 | N/A (disputed)                       |  |  |  |

To view all of your active disputes, select the **Disputes** tab. This tab includes a listing of each dispute by Dispute ID number.

| dr chrono                          |                                     |                            |                 |                 | You are in a customer's ac | counti 🏻 🛔 Stripe | Test - Amit Roy (amit56r) ひ |
|------------------------------------|-------------------------------------|----------------------------|-----------------|-----------------|----------------------------|-------------------|-----------------------------|
| Schedule Clinical Patients Reports | Billing Account Help                |                            |                 |                 |                            | Search            |                             |
|                                    |                                     |                            |                 |                 |                            |                   |                             |
| Billing Summary                    | onpatient Payments Payments Deposit | s Disputes                 |                 |                 |                            |                   |                             |
| Live Claims Feed                   | Enter Pillers by Desserv            |                            |                 |                 |                            |                   |                             |
| Patient Payments (heta)            | Prom                                | - 0                        |                 |                 |                            |                   |                             |
| Fatient Fayments (Deta)            | Patient 🐳 Status: All 🔻             |                            |                 |                 |                            |                   |                             |
| Day Sheet                          |                                     |                            |                 |                 |                            |                   |                             |
| Transactions                       | Available: \$0.00 Pending: \$0.00   |                            |                 |                 |                            |                   | C Update                    |
| Remittance Reports                 |                                     |                            |                 |                 |                            |                   |                             |
| Linmatched EBAs                    | Export Internal -                   |                            |                 |                 |                            |                   | 1 - 20 OF 77 🔶              |
| onmatched Lines                    | Dispute ID                          | Patient                    | Amount Disputed | Date of Payment | Date of Dispute            | Due By            | Status                      |
| Accounts Receivable                | dp_1CoaerDJCrA5kMGDzWQvgSHy         | Tom (Voldemort) M. Riddle  | \$78.00         | Jul 16, 2018    | Jul 16, 2018               | Jul 25, 2018      | Under Review                |
| Patient Statements                 | dp_1CiTo2DJCrA5kMGDkopCTsw8         | Tom (Voldemort) M. Riddle  | \$55.00         | Jun 29, 2018    | Jun 29, 2018               | Jul 8, 2018       | Under Review                |
| Braduat / Bradadura                | dp_1CiSuyDJCrA5kMGDGTE6JD7X         | Tom (Voldemort) M. Riddle  | \$5.00          | Jun 29, 2018    | Jun 29, 2018               | Jul 8, 2018       | Lost                        |
| Product / Procedure                | dp_1CiSuyDJCrA5kMGDGTE6JD7X         | Tom (Voldemort) M. Riddle  | \$5.00          | Jun 29, 2018    | Jun 29, 2018               | Jul 8, 2018       | Needs Response              |
| Balance / Ledger                   | dp_1CiSuyDJCrA5kMGDGTE6JD7X         | Tom (Voldemort) M. Riddle  | \$5.00          | Jun 29, 2018    | Jun 29, 2018               | Jul 8, 2018       | Needs Response              |
| Fee Schedule                       | dp_1CiSuyDJCrA5kMGDGTE6JD7X         | Tom (Voldemort) M. Riddle  | \$5.00          | Jun 29, 2018    | Jun 29, 2018               | Jul 8, 2018       | Needs Response              |
|                                    | dp_1ClSuyDJCrA5kMGDGTE6JD7X         | Tom (Voldemort) M. Riddle  | \$5.00          | Jun 29, 2018    | Jun 29, 2018               | Jul 8, 2018       | Needs Response              |
| Underpaid Items                    | dp_1CiSuyDJCrA5kMGDGTE6JD7X         | Tom (Voldemort) M. Riddle  | \$5.00          | Jun 29, 2018    | Jun 29, 2018               | Jul 8, 2018       | Needs Response              |
| Adjustment Master                  | dp_1CiSuyDJCrA5kMGDGTE6JD7X         | Tom (Voldemort) M. Riddle  | \$5.00          | Jun 29, 2018    | Jun 29, 2018               | Jul 8, 2018       | Needs Response              |
| Color Tex                          | dp_1ClSuyDJCrA5kMGDGTE6JD7X         | Tom (Voldemort) M. Riddle  | \$5.00          | Jun 29, 2018    | Jun 29, 2018               | Jul 8, 2018       | Needs Response              |
| Sales lax                          | dp_1CiSuyDJCrA5kMGDGTE6JD7X         | Tom (Voldemort) M. Riddle  | \$5.00          | Jun 29, 2018    | Jun 29, 2018               | Jul 8, 2018       | Needs Response              |
| onpatient Payments                 | dp_1CiSuyDJCrA5kMGDGTE6JD7X         | Tom (Voldemort) M. Riddle  | \$5.00          | Jun 29, 2018    | Jun 29, 2018               | Jul 8, 2018       | Needs Response              |
| Billing Log                        | dp_1ClSuyDJCrA5kMGDGTE6JD7X         | Tom (Voldemort) M. Riddle  | \$5.00          | Jun 29, 2018    | Jun 29, 2018               | Jul 8, 2018       | Needs Response              |
| e                                  | dp_1CiSuyDJCrA5kMGDGTE6JD7X         | Tom (Voldemort) M. Riddle  | \$5.00          | Jun 29, 2018    | Jun 29, 2018               | Jul 8, 2018       | Needs Response              |
|                                    | dp_1CiSuyDJCrA5kMGDGTE6JD7X         | Torn (Voldemort) M. Riddle | \$5.00          | Jun 29, 2018    | Jun 29, 2018               | Jul 8, 2018       | Needs Response              |

Dispute ID numbers are clickable and will reveal additional dispute details. The Disputes tab also displays the date a dispute was filed along with the due date for submitting evidence to support the disputed charge. Instructions for using our Evidence Upload Tool can be found HERE.

Status is indicated beside each dispute and may include one of the following:

- Needs Response (Dispute requires evidence.)
- Under Review (The patient's financial institution is reviewing the evidence submitted.)
- Lost
- Won

Any time the status of a dispute changes or if you are approaching the deadline to provide evidence for a dispute, a notification is sent to your Message Center to alert you.

| dr chrono                          |        |                |          |                                                                                                    |                           | 1           | ∑ You are in a | customer's a                      | ccounti 🏻 🛔 Stripe Test  | - Amit Roy (amit56r) ひ                                                                                                    |
|------------------------------------|--------|----------------|----------|----------------------------------------------------------------------------------------------------|---------------------------|-------------|----------------|-----------------------------------|--------------------------|----------------------------------------------------------------------------------------------------|
| Schedule Clinical Patients Reports | Billin | 9              | Account  | Help 😓 🔀                                                                                             |                           |             |                |                                   | Search                   |                                                                                                    |
|                                    |        |                |          | _                                                                                                    |                           |             |                |                                   |                          |                                                                                                    |
| ALL MESSAGES O                     | All N  | Mes            | sages    | ?                                                                                                    |                           |             |                | To setup yo                       | our incoming fax number, | please contact support                                                                                                    |
| → Incoming Messages 48             |        |                |          |                                                                                                    |                           |             |                |                                   |                          |                                                                                                    |
| ★ Starred                          | Mar    | rk as          | Read M   | rk as Unread Show Archived                                                                           |                           |             |                | 1 - 40 OF 119 > Search Messages Q |                          |                                                                                                    |
| III All Messages 97                |        |                |          |                                                                                                    |                           |             |                |                                   |                          |                                                                                                    |
| FAX O                              |        |                | From     | Title                                                                                                | Associated patient        | Assigned to | Assigned b     | y Workflow                        | Created                  | ▼ Updated                                                                                                    |
| ➔ Incoming Fax                     |        | ☆              | drchrono | Payment dispute evidence submitted for patient RITO000001                                            | Tom (Voldemort) M. Riddle |             |                |                                   | July 16, 2018, 1:43 p.m. | July 16, 2018, 1:44 p.m.                                                                                                    |
| ← Outgoing Fax                     |        | $\dot{\Omega}$ | drchrono | Patient Payment Dispute Was Initiated Today                                                          | Tom (Voldemort) M. Riddle |             |                |                                   | July 16, 2018, 1:39 p.m. | July 16, 2018, 1:40 p.m.                                                                                                    |
| LAB RESULTS O                      |        | ☆              | drchrono | Payment Dispute was Lost                                                                             | Draco Malfoy              |             |                |                                   | July 16, 2018, 1:39 p.m. | July 16, 2018, 1:40 p.m.                                                                                                    |
| A Lab Hesuits                      |        | ☆              | drchrono | Payment Dispute was Lost                                                                             | Draco Malfoy              |             |                |                                   | July 16, 2018, 1:39 p.m. | July 16, 2018, 1:39 p.m.                                                                                                    |
| Eix 0                              |        | ☆              | drchrono | Payment Dispute was Lost                                                                             | Draco Malfoy              |             |                |                                   | July 16, 2018, 1:39 p.m. | July 16, 2018, 1:39 p.m.                                                                                                    |
| REFERRALS                          |        | \$             | drchrono | Payment Dispute was Lost                                                                             | Tom (Voldemort) M. Riddle |             |                |                                   | July 16, 2018, 1:39 p.m. | July 16, 2018, 1:39 p.m.                                                                                                    |
| Outbound Referrals                 |        | ☆              | drchrono | Payment Dispute was Lost                                                                             | Tom (Voldemort) M. Riddle |             |                |                                   | July 16, 2018, 1:39 p.m. | July 16, 2018, 1:39 p.m.                                                                                                    |
| Contacts                           |        | \$             | drchrono | Payment Dispute was Lost                                                                             | Tom (Voldemort) M. Riddle |             |                |                                   | July 16, 2018, 1:39 p.m. | July 16, 2018, 1:39 p.m.                                                                                                    |
| ONPATIENT O                        |        | ☆              | drchrono | Payment Dispute was Lost                                                                             | Tom (Voldemort) M. Riddle |             |                |                                   | July 16, 2018, 1:39 p.m. | July 16, 2018, 1:39 p.m.                                                                                                    |
| Online Appointments                |        | \$             |          | Payment Processed for Tom (Voldemort) M. Riddle in the amount of \$78.00 via drchrono billing center | Tom (Voldemort) M. Riddle |             |                |                                   | July 16, 2018, 1:38 p.m. | July 16, 2018, 1:38 p.m.                                                                                                    |
| Patient Message                    |        | ☆              | drchrono | Payment dispute evidence submitted for patient RITO000001                                            | Tom (Voldemort) M. Riddle |             |                |                                   | June 29, 2018, 5:07 p.m. | June 29, 2018, 5:07 p.m.                                                                                                    |
| Sent Message                       |        | ŵ              | drchrono | Patient Payment Dispute Was Initiated Today                                                          | Tom (Voldemort) M. Riddle |             |                |                                   | June 29, 2018, 5:07 p.m. | June 29, 2018, 5:07 p.m.                                                                                                    |
| TASKS NEW TASK O                   |        | ☆              |          | Payment Processed for Tom (Voldemort) M. Riddle in the amount of \$55.00 via drchrono billing center | Tom (Voldemort) M. Riddle |             |                |                                   | June 29, 2018, 5:06 p.m. | June 29, 2018, 5:06 p.m.                                                                                                    |
| My Tasks                           |        | $\dot{\Omega}$ | drchrono | Payment Dispute was Won                                                                              | Tom (Voldemort) M. Riddle |             |                |                                   | June 29, 2018, 5:05 p.m. | June 29, 2018, 5:05 p.m.                                                                                                    |
| DIRECT MESSAGES                    |        | ☆              | drchrono | Payment Dispute was Lost                                                                             | Tom (Voldemort) M. Riddle |             |                |                                   | June 29, 2018, 5:02 p.m. | June 29, 2018, 5:03 p.m.                                                                                                    |
| and incoming preciamessages        |        | ☆              | drchrono | Payment dispute evidence submitted for patient RITO000001                                            | Tom (Voldemort) M. Riddle |             |                |                                   | June 29, 2018, 5:01 p.m. | June 29, 2018, 5:01 p.m.                                                                                                    |
| III Outbound Direct Messages       |        | ☆              | drchrono | Reminder to Provide Evidence for Dispute                                                             | Tom (Voldemort) M. Riddle |             |                |                                   | June 29, 2018, 4:47 p.m. | June 29, 2018, 4:47 p.m.                                                                                                    |
| Reorder menu                       |        | \$             | drchrono | Patient Payment Dispute Was Initiated Today                                                          | Tom (Voldemort) M. Riddle |             |                |                                   | June 29, 2018, 4:47 p.m. | June 29, 2018, 4:47 p.m.                                                                                                    |
| Customer Mindelland                |        | \$             | drchrono | Warning: Dispute window closing                                                                      | Tom (Voldemort) M. Riddle |             |                |                                   | June 29, 2018, 4:45 p.m. | June 29, 2018, 4:45 p.m.                                                                                                    |
| Gustomize Workflow                 |        | \$             | drchrono | Patient Payment Dispute Was Initiated Today                                                          | Tom (Voldemort) M. Riddle |             |                |                                   | June 29, 2018, 4:45 p.m. | June 29, 2018, 4:45 p.m.                                                                                                    |
|                                    |        |                |          |                                                                                                    | 1                         |             |                |                                   |                          | and the second second se |

Once a dispute is initiated, the disputed amount will be immediately returned to the patient/cardholder from your Stripe account balance.

If the dispute is won by the practice, your Stripe account will be incremented with the disputed amount.

If the dispute is lost, the card issuer's decision is final and the patient's/cardholder's payment remains refunded. A \$15 dispute fee will also be applied to your DrChrono invoice upon losing a dispute.